# LAMPIRAN

ENDIDIRAN

# A. WAWANCARA

Wawancara dengan salah satu pemilik rentcar mobil di Jalan Pulau Kawe,

Desa Pemogan Denpasar Selatan.

11 Januari 2018

| Nama : Dewo Artu Rian Hardinata, SE<br>Pekerjaan : Wuraswarda<br>Alamat : Reja Remogan, Penpasar<br>1. Apa Konsep Transportasi Berbasis Teknologi menurut Anda?<br>Menurut saya, Itaniportasi berbasir leknologi<br>yaru Itaniportasi berbasir leknologi<br>yaru Itaniportasi yang saat ini sudah alian dasi<br>dengan leknologi murahnya taxy rekarang<br>bua direbut grab / go-car, gooet dib.<br>2. Sudah berapa lama bapak berkecimpung di Dunia Persewaan Mobil<br>Gaya berkecimpung di dunia Petrewaan mobil<br>sudat rekutar io tahun, sadi saya menyewatu<br>rebuah kendataan untuk menumbang alich filar<br>pengguna | Nama    |                                                                                                    |
|----------------------------------------------------------------------------------------------------|---------|----------------------------------------------------------------------------------------------------|
| Pekerjaan : Wraswaila<br>Alamat : Dea Konogan, Donpasar<br>1. Apa Konsep Transportasi Berbasis Teknologi menurut Anda?<br>Menurul 1943, Itaniportasi berbasis leknologi<br>Yaitu Itaniportasi Yang saat ini sudah allan dadi<br>dengan kelaologi mualnya taxy sekarang<br>bua dijetul grab / go-car, gooet dib.<br>2. Sudah berapa lama bapak berkecimpung di Dunia Persewaan Mobil<br>Gaya berkecumpung di dunia Pelitewaan mebul<br>sudat sekitar 10 tahun, sadi saya menyewalu<br>rebuah lendataan untuk menumbang alih filai<br>pengguna                                                                                  |         | : Dewa Rutu Rian Hardinata, SE                                                                        |
| Alamat : Per Kennegan, Penparan<br>1. Apa Konsep Transportasi Berbasis Teknologi menurut Anda?<br>Menurut saya, Itaniportasi berbasis leknologi<br>yaitu Hausportasi yang saat ini sudah dilan dadh<br>dengan leknologi muadnya taxy sekarang<br>bua disebut grab / go-car, gooek disk.<br>2. Sudah berapa lama bapak berkecimpung di Dunia Persewaan Mobil<br>Gaya berkecimpung di dunia Pelitewa an mobil<br>sudat sekitar 10 tahun, sadi saya menyewatu<br>sebuah kendataan untuk menunsang alkh fikai<br>pengguna                                                                                                    | Pekerja | an : Wiraswasta                                                                                       |
| <ol> <li>Apa Konsep Transportasi Berbasis Teknologi menurut Anda?<br/>Menurut siya, Itaniportasi berbasir leknologi<br/>yaitu Hansportasi yang saat ini sudah dilan dasi<br/>dengan keknologi mutalnya taxy sekarang<br/>bisa dijetut grab / go-car, gooet disb.</li> <li>Budah berapa lama bapak berkecimpung di Dunia Persewaan Mobil<br/>Gaya berkecimpung di dunia Pelsewaan mabil<br/>sudat sekitar 10 tahun, sadi saya menyewale<br/>rebuah kendataan untuk menumsang alkh fikai<br/>pengguna</li> </ol>                                                                                                    | Alamat  | : Desa Kemogan, Denpasar                                                                              |
| <ol> <li>Apa Konsep Transportasi Berbasis Teknologi menurut Anda?<br/>Menurut siya, Itaniportasi berbasir leknologi<br/>yaitu Itaniportasi yang saat ini sudah dilan dah<br/>dengan leknologi mualnya taxy sekarang<br/>bua dijetut grab / go-car, gooet disb.</li> <li>Sudah berapa lama bapak berkecimpung di Dunia Persewaan Mobil<br/>Sudat sekitar 10 tahun, oadi saya menyewale<br/>sebuah kendawaan untuk menuroang alch hlai<br/>pengguna</li> </ol>                                                                                                    |         |                                                                                                    |
| Menurut siga, transportasi berbasir leknologi<br>yaitu Hansportasi yang saat ini sudah dilan dasi<br>dengan telanologi mualnya taxy sekarang<br>bua disekut grab / go-car, gooet deb.<br>2. Sudah berapa lama bapak berkecimpung di Dunia Persewaan Mobil<br>Gaya berkecimpung di dunia Pelsewaan mobil<br>sudat sekitar 10 tahun, sadi saya menyewale<br>rebuah landaraan untuk menunsang alch filai<br>pengguna                                                                                                    | 1.      | Apa Konsep Transportasi Berbasis Teknologi menurut Anda ?                                             |
| yaitu Hansportar yang saat ini sudah dilan dah<br>dengan kelaalogi mualnya taxy sekarang<br>bua direbut grab / go-car, gooek deb.<br>2. Sudah berapa lama bapak berkecimpung di Dunia Persewaan Mobil<br>Gaya berkecimpung di dunia Petrewaan mobil<br>sudat sekitar 10 tahun, sadi saya menyewalu<br>sebuah kendaraan untuk menunsang alch htai<br>pengguna                                                                                                    |         | Menurut saya, transportasi berbasir teknologi                                                         |
| dengan telaologi mualnya taxy sekarang<br>bya dijebut grab / go-car, gooet deb.                                                                                                    |         | yaitu Fransportas: yang saat Ini sudah dilan dasi                                                     |
| <ul> <li>60a dijetut grab / go-car , gooet dist.</li> <li>2. Sudah berapa lama bapak berkecimpung di Dunia Persewaan Mobil</li> <li>Gaya berkecimpung di dunia Petrewaan mobil</li> <li>Sudat sekitar 10 tahun , oadi saya menyewale</li> <li>sekuah kendaraan untuk menunoang alch fitar</li> <li>pengguna</li> </ul>                                                                                                    |         | dengan teknologi mualnya taxy sekarang                                                                |
| 2. Sudah berapa lama bapak berkecimpung di Dunia Persewaan Mobil<br>Gaya berkecimpung di dunia Pelitewaan mobil<br>Sudal sekitar 10 tahun, oadi saya menyewali<br>rebuah kendaiaan untuk menunoang alch htai<br>pengguna                                                                                                    |         | bua disebut grab / go-car, goget deb.                                                                 |
| 2. Sudah berapa lama bapak berkecimpung di Dunia Persewaan Mobil<br>Gaya berkecumpung di dunia Petrewaan mobil<br>Sudat sekitar 10 tahun, padi saya menyewale<br>sebuah kendaraan untuk menunpang alch fitar<br>pengguna                                                                                                    |         |                                                                                                    |
| 2. Sudah berapa lama bapak berkecimpung di Dunia Persewaan Mobil<br>Gaya berkecimpung di dunia Pelitewaan mobil<br>Sudat sekitar 10 tahun, padi saya menyewalu<br>sebuah kendaiaan untuk menunpang alch fitai<br>pengguna                                                                                                    |         |                                                                                                    |
| 2. Sudah berapa lama bapak berkecimpung di Dunia Persewaan Mobil<br>Gaya berkecumpung di dunia Pelrewaan mobil<br>Sudat sekitar 10 tahun, padi saya menyewale<br>Febuah kendaraan untuk menunpang alch fitar<br>pengguna                                                                                                    |         |                                                                                                    |
| 2. Sudah berapa lama bapak berkecimpung di Dunia Persewaan Mobil<br>Gaya berkecimpung di dunia Petrewaan mobil<br>Sudat sekitar 10 tahun, sadi saya menyewali<br>sebuah kendaraan untuk menunsang alch fitar<br>pengguna                                                                                                    |         |                                                                                                    |
| 2. Sudah berapa lama bapak berkecimpung di Dunia Persewaan Mobil<br>Gaya berkecimpung di dunia persewaan mobil<br>sudat sekitar 10 tahun, padi saya menyewala<br>sebuah kendaraan untuk menunpang alch fitar<br>pengguna                                                                                                    |         |                                                                                                    |
| 2. Sudan berapa tama bapak berkeemping di dunia Peltewaan mobil<br>Sudal sekitar 10 tahun, sadi saya menyewale<br>sebuah kendaraan untuk menunsang alchihtar<br>pengguna                                                                                                    |         | S. J. J. J. J. J. J. J. J. J. J. J. J. J.                                                             |
| Gaya bertecumpung di dunia perfewaan mobil<br>sudal sekitar 10 tahun, padi saya menyewala<br>sebuah kendaraan untuk menunpang alch htar<br>pengguna                                                                                                    | 2.      | Sudan berapa lama bapak berkeelinpung at bara                                                         |
| sudal sekitar 10 tahun, sadi saya menyewale<br>sebuah kendaraan untuk menunsang alchfitar<br>pengguna                                                                                                    |         | Saya berkecimpung di dunia perfewaan mobil                                                            |
| rebuah kendaraan untuk menumsang alchentar<br>pengguna                                                                                                    |         | and satisfies 10 taking and saya menyewaka                                                            |
| pengguna                                                                                                    |         | sudal security for any such that                                                                      |
| ······································                                                                                                    |         | sudal securit is taking security alchetas                                                             |
|                                                                                                    |         | sudal securi io raining security alchhlas<br>sebuah kendaraan untuk menunsang alchhlas<br>pengguna    |
|                                                                                                    |         | sudat securi to takin , security alchhlas<br>sebuah kendaraan untuk menunsang alchhlas<br>pengguna    |
|                                                                                                    |         | sudal securi io ianut pengana alchhtai                                                                |
|                                                                                                    |         | sudal securi ic initial pergana alchhai                                                               |
|                                                                                                    |         | sudal securi io randi , securi oggi alchhlas<br>sebuah kendataan untuk menumbang alchhlas<br>pengguna |
|                                                                                                    |         | sudal securi io randi , securog alchhlas<br>sebuah kendataan untuk menunsang alchhlas<br>pengguna     |
| 3. Saat mi sudan terdapat konsep tianip<br>transportasi sewa seperti taxi online , Grab, Go-Car dll, apa                                                                                                    |         | sudal seena to takin your ang akhhhai<br>rebuah kendataan untuk menunsang akhhhai<br>pengguna         |

60-Car / 60/ab adalah Tagy Online dibandingkan dengan petrewaan mobil lentu berbeda, taxy online seperti 60-Car / 61ab tidat menyewalian trenderie aniga seperti 60-Car / 61ab tidat menyewalian trenderie aniga seperti 60-Car / 61ab tidat menyewalian trenderie aniga seperti 60-Car / 61ab tidat menyewalian trenderie aniga menggunakan kundara aniga nungantan trenderie aniga menggunakan kundara aniga nungantan trenderie aniga tre Ampal 49 ditubu dan batawan penumpang telapi penewaan mobil kamu hanya mengewalian trenderie ani kami untuk digunatian cenaa kecutukhan pengguna bahwan penati nung kenderian 44 kami sewalian digunatian untuk akhurtas kendardan ya kami sewalian digunalian ushik akhvitas tary ontine. Duni kami noryewalian hanya kindaraan don Wakhi dan Wulan seinai Terbuhunan Penoosura 4. Apakah menurut bapak saat ini persewaan mobil sudahmemakai

konsep transportasi berbasis teknologi ?

| Unnue saat ini perfewar mobil mann berunn                         |
|-------------------------------------------------------------------|
| nenggunalian tronjep transporter                                  |
| telinolosi                                                        |
| Manh banyal manyarakat 99 minute                                  |
| mengetahui informan tempou pertewaan                              |
|                                                                   |
|                                                                   |
|                                                                   |
|                                                                   |
|                                                                   |
| 5. Apa pendapat bapak jika nantinya ata sommai ketersediaan mobil |
| dengan informasi pemetaan lokasi , informasi keter tempat         |
| secara real time dan adanya rekomendasi pemininan tempat          |
| persewaan mobil ?                                                 |
| Englis bagus selecti, saya Galain nornhaya                        |
| proces pertawaan alian 16th effects dan                           |
| efinen :                                                          |
|                                                                   |

104

\*\*\*\*\* \*\*\*\*\*\*\* ...... ..... .... ...... ..... ...... ..... ..... ... ..... Denpasar 11 Januari 2018 Dewa Putu Rian Hardinata, SE

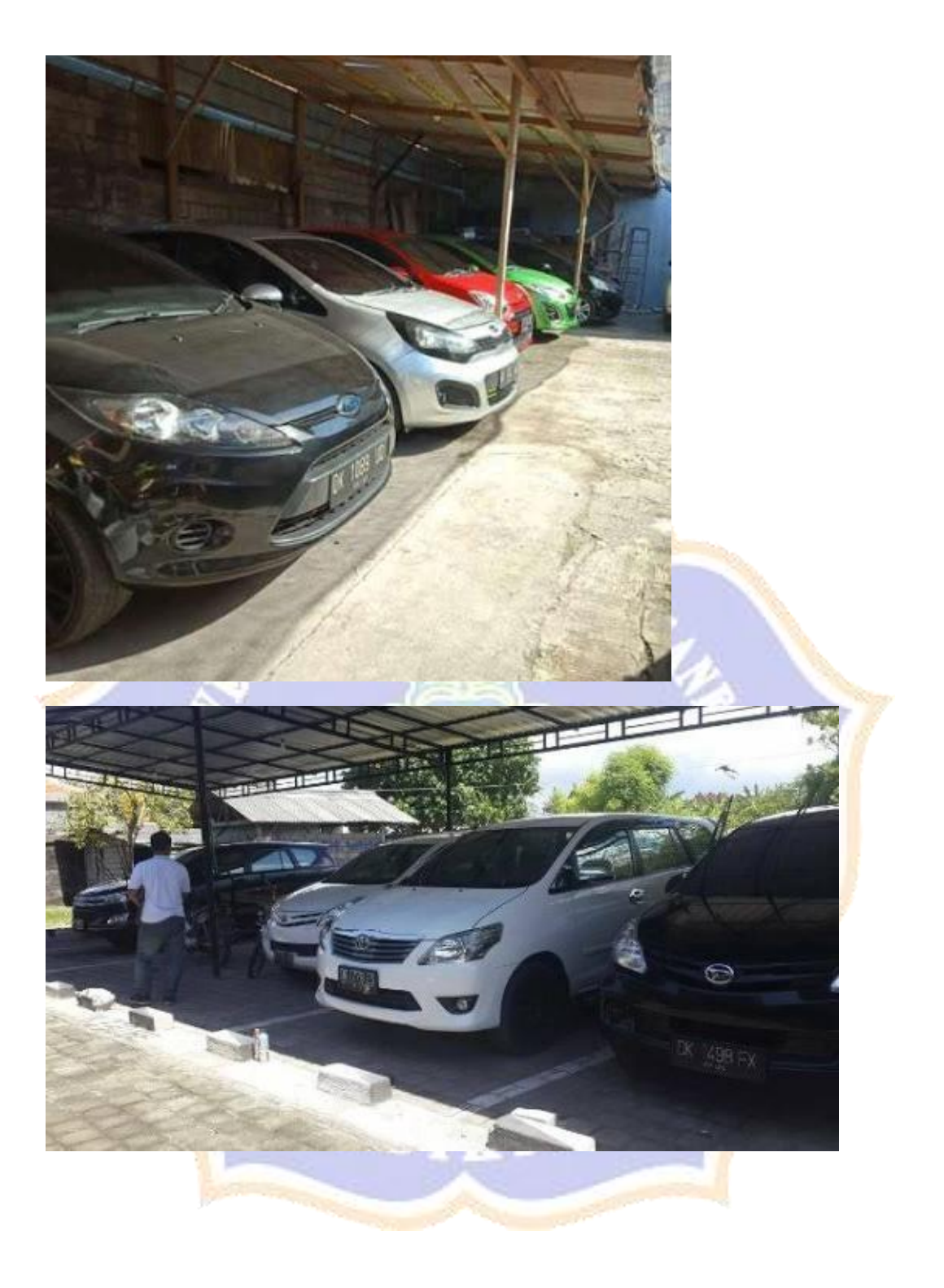

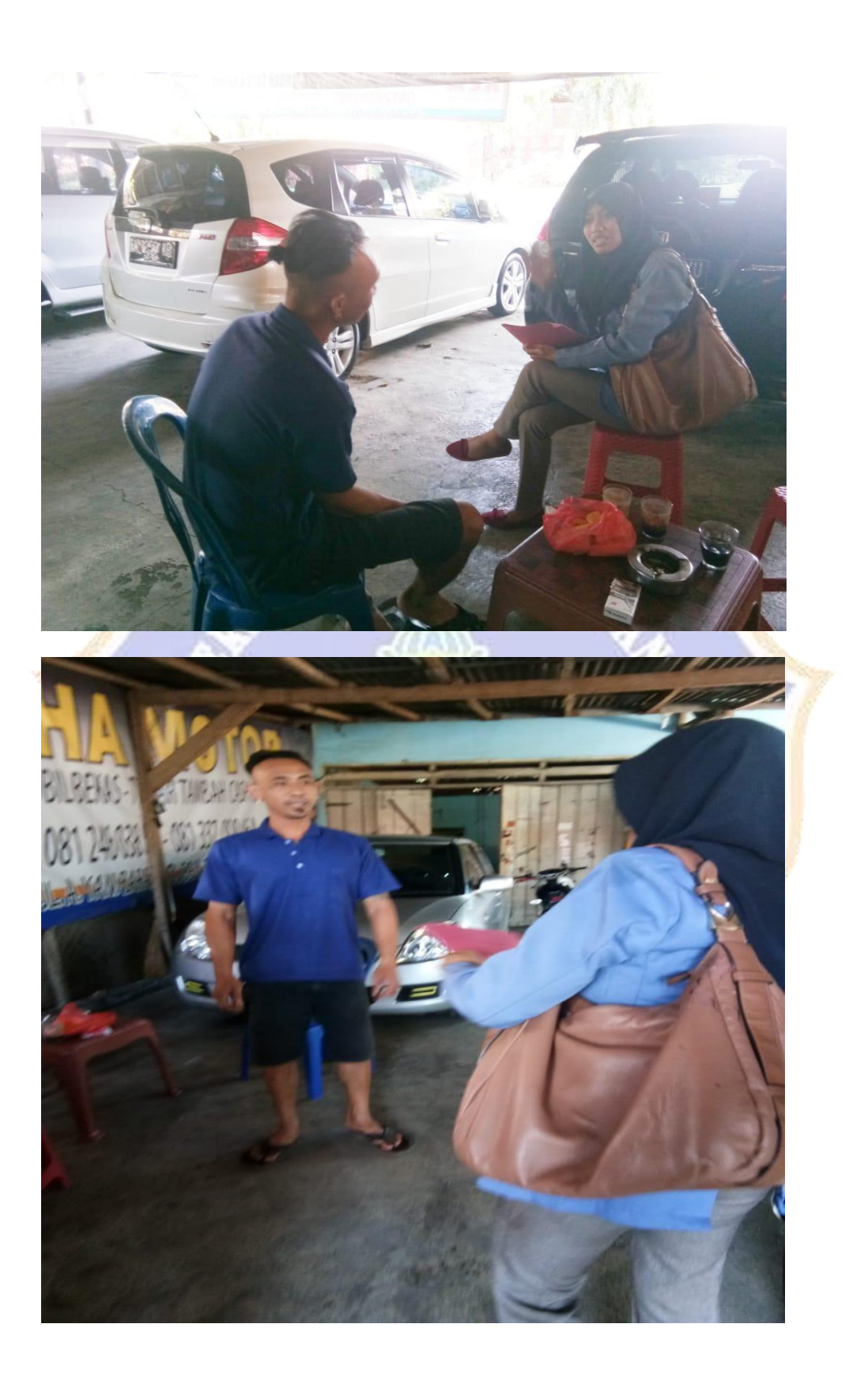

# **B. ANGKET**

ANGKET ANALISIS KEBUTUHAN SISTEM TRANSPORTASI BERBASIS TEKNOLOGI

## Pengantar

Sehubungan dengan tugas penyusunan skripsi, maka dengan rendah hati saya memohon bantuan Anda mengisi skala psikologi penelitian di bawah ini. Pernyataan dalam skala psikologi ini disusun dengan maksud dan tujuan untuk memperoleh informasi empiris secara deskriptif mengenai KEBUTUHAN SISTEM INFORMASI TRANSPORTASI BERBASIS TEKNOLOGI. Keterangan yang Anda berikan sangat bermanfaat bagi saya dalam penyusunan skripsi ini.

Atas perhatian dan kerjasama yang Anda berikan, saya sampaikan terima kasih.

# Petunjuk Pengisian

- 1. Tulislah identitas diri Anda pada lembar jawaban yang tersedia
- 2. Bacalah setiap pernyataan di bawah ini dengan seksama kemudian pilihlah jawaban yang sesuai dengan keadaan diri Anda yang sebenarnya dengan cara memberikan tanda rumput/centang ( $\sqrt{}$ ) pada jawaban yang Anda anggap paling sesuai dengan keadaan diri Anda di lembar jawab yang tersedia. Adapun alternatif pilihan jawaban adalah sebagai berikut :
  - SS : Apabila pernyataan tersebut Sangat Sesuai dengan keadaan Anda
  - : Apabila pernyataan tersebut Sesuai dengan keadaan Anda S

UNT

- TS : Apabila pernyataan tersebut Tidak Sesuai dengan keadaan Anda STS
- : Apabila pernyataan tersebut Sangat Tidak Sesuai dengan keadaan Anda

3. Jawaban yang Anda berikan tidak akan dikategorikan dalam jawaban benar ataupun salah. Semua jawaban setiap pernyataan yang Anda berikan adalah selalu bernilai benar apabila benar-benar sesuai dengan keadaan diri Anda

4. Pastikan Anda memberikan satu pilihan jawaban pada semua pernyataan yang ada.

| Contoh : |                   |    | - | 1 100 | ere |
|----------|-------------------|----|---|-------|-----|
| No.      | Pernyataan        | SS | 5 | 15    | 515 |
| 1        | Sava suka helajar | V  |   |       | 1   |

Jika Anda memberikan tanda rumput/centang  $(\vec{\vee})$  di bawah kolom SS seperti pada contoh di atas, itu berarti pernyataan tersebut Sangat Sesuai dengan keadaan Anda.

# PETUNJUK PENGISIAN

- 1. Jawablah setiap pernyataan sesuai dengan pendapat Anda.
- 2. Pilihlah jawaban dengan memberi tanda silang (X) pada salah satu jawaban

110

yang paling sesuai menurut Anda.

# A. Data responden: Nomor responden

: (diisi oleh peneliti)

b. Wanita

c. 35 - 44 tahun

d. 45 - 54tahun

d. Perguruan Tinggi (S1)

e. Pasca Sarjana (S2)

c. Pekerja Lepas

d. Wiraswasta

f. Tidak Bekerja

Silahkan beri tanda (X) pada jawaban yang paling tepat dan sesuai.

- I. Jenis Kelamin :
  - a. Pria
- 2. Usia :
  - a. 17 24 tahun
  - b. 25 34 tahun
  - e. > 54 tahun
- 3. Pendidikan Terakhir :
  - a. SMA
  - b. D3
- 4. Pekerjaan :
  - a. Pelajar / Mahasiswa
  - b. Karyawan / Pegawai
  - c. Ibu Rumah Tangga
- 5. Jenis Operating System yang digunakan :
  - a. Android
- b. iOS

NDIKSHP

| Beril | ah tanda check list (√) pada jawa                     | aban yang sesuai deng               | an pendapa | t anda  |   |    |   |
|-------|-------------------------------------------------------|-------------------------------------|------------|---------|---|----|---|
| Kete  | rangan :                                              |                                     |            |         |   |    |   |
| STS   | = Sangat Tidak Setuju                                 | = 1 Point                           |            |         |   |    |   |
| TS    | = Tidak Setuju                                        | = 2 Point                           |            |         |   |    |   |
| s     | = Setuju                                              | = 3 Point                           |            |         |   |    |   |
| SS    | = Sangat Setuju                                       | = 4 Point                           |            |         |   |    |   |
|       |                                                       |                                     | K          | ategori |   |    |   |
| No    | Pernyataa                                             | n                                   | STS        | TS      | S | SS |   |
| 1.    | Transportasi Sewa Saat Ini N                          | Mudah Didapatkan                    |            |         |   |    |   |
| 2.    | Saya Sering Menggunakan T<br>(Taxi) / Angkutan Umum   | Fransportasi Sewa                   |            |         |   |    |   |
| 3.    | Saya Sering Menyewa Kend<br>(Kendaraan Mobil Tanpa Su | laraan Bermobil<br>pir)             | -          |         |   |    |   |
| 4.    | Transportasi Sewa Seperti '<br>Umum Berbeda Demgam F  | Taxy/ Angkutan<br>Persewaan Mobil   |            |         |   |    |   |
| 5.    | Aplikasi Persewaan Mobil<br>Persewaan Mobil Untuk M   | Membantu Dalam<br>Iemenuhi Kebutuha | n          |         |   |    |   |
| 6.    | Saya Mengutamakan Kem<br>Yang Saya Gunakan            | ewahan Kendaraan                    |            |         |   |    |   |
| 7.    | Saya Mengutmakan Keny<br>Kebersihan Kendaraan Ya      | amanan Dan<br>ang Saya Gunakan      |            |         |   |    | - |
| 8     | Caus Mangutamakan Pala                                | wanan Prima Dari                    |            |         |   |    |   |

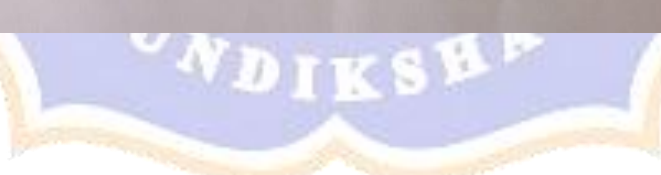

|     | Tempat Persewaan Mobil                                                                                                    |  |   |  |  |
|-----|----------------------------------------------------------------------------------------------------|--|---|--|--|
| 9.  | Aplikasi Persewaan Mobil Membuat Lebih<br>Produktif Untuk Bertransportasi.                                                                      |  |   |  |  |
| 10. | Menyewa Mobil Menjadi Lebih Cepat Dengan<br>Menggunakan Aplikasi Persewaan Mobil.                                                               |  |   |  |  |
| 11. | Tidak Membutuhkan Banyak Usaha Untuk Dapat<br>Memesan Mobil Dengan Aplikasi Persewaan<br>Mobil                                                  |  |   |  |  |
| 12. | Aplikasi Persewaan Mobil Bermanfaat                                                                                                    |  |   |  |  |
| 13. | Saya Berminat Menggunakan Aplikasi<br>Persewaan Mobil Untuk Menunjang Aktifitas<br>Yang Memerlukan Mobil Dalam Jangka Waktu<br>Sesuai Kebutuhan |  |   |  |  |
| 14. | Tidak Dibutuhkan Banyak Usaha Dalam<br>Mengetahui Informasi Tempat Persewaan Mobil                                                              |  |   |  |  |
| 15. | Saya Membutuhkan Rekomendasi Pemilihan<br>Tempat Persewaan Mobil                                                                                |  | / |  |  |

NDIKSEF

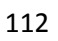

# C. ANGKET PENENTUAN KRITERIA PEMILIHAN TEMPAT PERSEWAAN MOBIL

Survey Pemilihan Tempat Persewaan Mobil

Yth. Bapak/Ibu/Sdr, perkenalkan saya Ni Nyoman Ayu Patti Siwa mahasiswa PTI Undiksha. Saat ini saya sedang menyusun skripsi dengan judul "*Pengembangan* Sistem Persewaan Mobil Berbasis Sistem Informasi Geografis (SIG) Dan Sistem Pendukung Keputusan (SPK) Dengan Metode AHP(Analytical Hierarchy Process) dan SAW(Simple Additive Weighting) ". Untuk identifikasi kriteria pemilihan tempat persewaan mobil kami membutuhkan Informasi Anda dalam tempat persewaan mobil. Atas bantuan Anda saya ucapkan Terima Kasih.

| <ol> <li>Alamat E-Mai</li> </ol> |
|----------------------------------|
|----------------------------------|

|     | 2. | Nama Lengkap                                                                                                    |  |
|-----|----|----------------------------------------------------------------------------------------------------|--|
| 4   |    |                                                                                                    |  |
|     |    |                                                                                                    |  |
| 1.1 |    |                                                                                                    |  |
| 1   |    |                                                                                                    |  |
|     |    |                                                                                                    |  |
|     | 3. | Status Pekerjaan                                                                                                    |  |
|     |    |                                                                                                    |  |
|     |    |                                                                                                    |  |
|     |    |                                                                                                    |  |
|     |    |                                                                                                    |  |
|     |    |                                                                                                    |  |
|     |    |                                                                                                    |  |
|     | 4. | Dari mana anda biasanya mendapatkan informasi tempatpersewaan mobil                                                                                                    |  |
|     |    | ?                                                                                                    |  |
|     |    | a. Teman                                                                                                    |  |
|     |    | b. Brosur                                                                                                    |  |
|     |    | c. Individu (Mencari Sendiri)                                                                                                    |  |
|     |    | d. Sosial media                                                                                                    |  |
|     |    | e. Lain-lain                                                                                                    |  |
|     | 5. | Jika mencari sendiri, berapa lama waktu yang habiskan dalam mencari                                                                                                    |  |
|     |    | tempat persewaan mobil ?                                                                                                    |  |
|     |    |                                                                                                    |  |
|     |    |                                                                                                    |  |
|     |    |                                                                                                    |  |
|     |    |                                                                                                    |  |
|     |    | the second second s |  |

Lampiran 1. Pengujian BlackBox

| No | Skenario Pengujian                                                                                                    | Hasil yang<br>diharapkan                                            | Hasil Pengujian                                                                                                    | Ket   |
|----|----------------------------------------------------------------------------------------------------|---------------------------------------------------------------------|----------------------------------------------------------------------------------------------------|-------|
| 1  | Halaman awal saat mengakses sistem                                                                                                    | Sistem<br>menampilkan<br>menu<br>dashboard atau<br>halaman utama    | Sharar Home Registrat 4 Login<br>There are no to first folder.<br>The second of the second of the second | Valid |
| 2  | Melakukan registrasi pemilik mobil dengan<br>cara memilih menu Registrasi<br>→ Pemilik Mobil<br>Registrasi ~ Login<br>Pemilik Mobil<br>Penyewa Mobil | Sistem<br>menampilkan<br>form registrasi<br>sebagai<br>pemilikmobil | Skackar Home Replites Penalik<br>Replites Penalik<br>RCC/CP<br>Stackar Reported for Science<br>Replites Reported<br>Stackar Reported<br>Rame<br>Alamat<br>Alamat<br>Rame<br>Alamat                                                                                                    | Valid |
|    |                                                                                                    | UND Y                                                               | IKSHA                                                                                                    |       |

| No   | Skenario Pengujian                                                                                                    | Hasil yang<br>diharapkan                                             | Hasil Pengujian                                         | Ket   |
|------|----------------------------------------------------------------------------------------------------|----------------------------------------------------------------------|---------------------------------------------------------|-------|
| 3    | Melakukan registrasi pemilik mobil dengan<br>cara memilih menu Registrasi<br>→ Penyewa Mobil<br>Registrasi * Login<br>Pemilik Mobil<br>Penyewa Mobil | Sistem<br>menampilkan<br>form registrasi<br>sebagai<br>penyewa mobil | Sivacar Home Registral * Login                          | Valid |
| Pemi | lik Mobil                                                                                                    | N/ also                                                              |                                                         |       |
| 4    | Memilih Login → menginputkan email<br>dan password dengan benar → pilih<br>Login                                                                     | Sistem<br>menampilkan<br>halaman<br>beranda<br>pemilikmobil          | Siracar     Beranda     Profil     Transaksi     Logont | Valid |
|      | Sec. Sec.                                                                                                    |                                                                      |                                                         |       |

| No | Skenario Pengujian                                                                                                    | Hasil yang<br>diharapkan                       | Hasil Pengujian                       | Ket   |
|----|----------------------------------------------------------------------------------------------------|------------------------------------------------|---------------------------------------|-------|
|    | Login Form<br>Email<br>Password<br>Login                                                                                | SILAS PEL                                      | DIDIKANCHIR                           |       |
| 5  | Memilih Login → menginputkan email<br>dan/atau password salah → pilih Login<br>Login Form<br>Email<br>Password<br>Login | Sistem kembali<br>menampilkan<br>halaman login | Login Form Email Password Login Login | Valid |

| No | Skenario Pengujian                                                                                     | Hasil yang<br>diharapkan            | Hasil Pengujian                                                                                                    | Ket   |
|----|----------------------------------------------------------------------------------------------------|-------------------------------------|----------------------------------------------------------------------------------------------------|-------|
| 6  | Merubah informasi dan lokasi dan memilih<br>simpan                                                     | Sistem<br>menyimpan<br>perubahan    | Informas Lobasi dan Fasiltas                                                                                                    | Valid |
|    | Tit sher 433750343004<br>Anne prese prese<br>prese prese<br>Anne                                       |                                     | TRA Lokasi -8.13770.114.8343454<br>Alamat Iovina pemaron<br>pemaron pemaron<br>Simpan                                                                                                    |       |
| 7  | Menambah data informas <mark>i</mark> mobil dengan<br>menginputkan informasi mobil<br>→ memilih Simpan | Sistem<br>menambahka n<br>informasi |                                                                                                    | Valid |
|    | Internal Mail                                                                                          | mobil baru                          |                                                                                                    |       |
|    | Servision                                                                                              |                                     | No.         Upr         Magnetic         Addition         Manage         Manage <td></td>                                                                                                    |       |
|    | Server ANI                                                                                             | 2000                                | 2 Apriled Less fund MPV (Max.8) 1,000,000 Genter 1 MPV (Max.8) University of the sector 2 MPV (Max.8) Control 2 MPV (Max.8) Control |       |
|    | Hay set in M<br>Description of M<br>Hay Set in All All All All All All All All All Al                  | D ND                                | IKSHA                                                                                                    |       |
|    | I table if a varies                                                                                    |                                     | KSEA                                                                                                    |       |

| No | Skenario Pengujian                                                                        | Hasil yang<br>diharapkan                                  | Hasil Pengujian                                                                                                    | Ket   |
|----|-------------------------------------------------------------------------------------------|-----------------------------------------------------------|----------------------------------------------------------------------------------------------------|-------|
| 8  | Merubah data informasi mobil dengan<br>memilih edit → melengkapi form →<br>memilih Simpan | Sistem<br>menyimpan<br>informasi<br>mobil yang di<br>edit | No.     Tape     Mark Mold     Hurga     Gankar     Air       1     Refure     Mages Surd     Sort Gir Mauß     B0,00     Ganker 2     Ganker 3       2     Agreet     Mages Surd     Mark Mall     1,00,00     Ganker 3     Ganker 3       2     Agreet     Mages Surd     Mark Mall     1,00,00     Ganker 3     Ganker 3 | Valid |
| 9  | Menghapus data informasi mobil dengan<br>memilih hapus → konfirmasi hapus<br>informasi    | Sistem<br>menghapus<br>informasi<br>mobil                 | No.     Top     Palagean     Joint Model     Horga     Center     And       1     Argrand     Lapon Graft     MPV Min.0     1000.00     General 2<br>General 2<br>General 2<br>General 3     Image: Center 2<br>General 3     Image: Center 2<br>General 3                                                                  | Valid |

| No   | Skenario Pengujian                                                                            | Hasil yang<br>diharapkan                                     | Hasil Pengujian                                                                                                    | Ket   |
|------|-----------------------------------------------------------------------------------------------|--------------------------------------------------------------|----------------------------------------------------------------------------------------------------|-------|
| 10   | Mengedit data profil dengan memilih<br>menu Profil → melengkapi form →<br>memilih Simpan      | Sistem<br>menyimpan<br>data profil<br>yang sudah<br>di edit  | Nms     word mini       Cm     Demoke the court     Millio 120-40% 40% 40% 40% 40% 40% 40% 40%       SM     Demoke the court     Millio 120% 40% 40% 40% 40% 40% 40% 40% 40% 40% 4                                                                                                    | Valid |
| 11   | Melihat detail transaksi dengan<br>memilih menu Transaksi<br>Sivacar Beranda Profil Transaksi | Sistem<br>menampilkan<br>detail transaksi                    | Shacar Beands Polit Tanaksi<br>Tanakal<br>Soor 10 metrices<br><u>Tanakal</u><br>Soor 10 metrices<br><u>Tanakal</u><br><u>Soor 10 metrices</u><br><u>Search</u><br><u>Tanakal</u><br><u>Search</u><br><u>Tanakal</u><br><u>Search</u><br><u>Tanakal</u><br><u>Search</u><br><u>Tanakal</u><br><u>Search</u><br><u>Tanakal</u><br><u>Search</u><br><u>Tanakal</u><br><u>Search</u><br><u>Tanakal</u><br><u>Search</u><br><u>Tanakal</u><br><u>Search</u><br><u>Tanakal</u><br><u>Search</u><br><u>Search</u><br><u></u> | Valid |
| Peny | ewa Mobil                                                                                     | 1111                                                         |                                                                                                    |       |
| 12   | Memilih Login → menginputkan email<br>dan password dengan benar → pilih<br>Login              | Sistem<br>menampilkan<br>halaman<br>beranda<br>penyewa mobil | KSHA                                                                                                    | Valid |

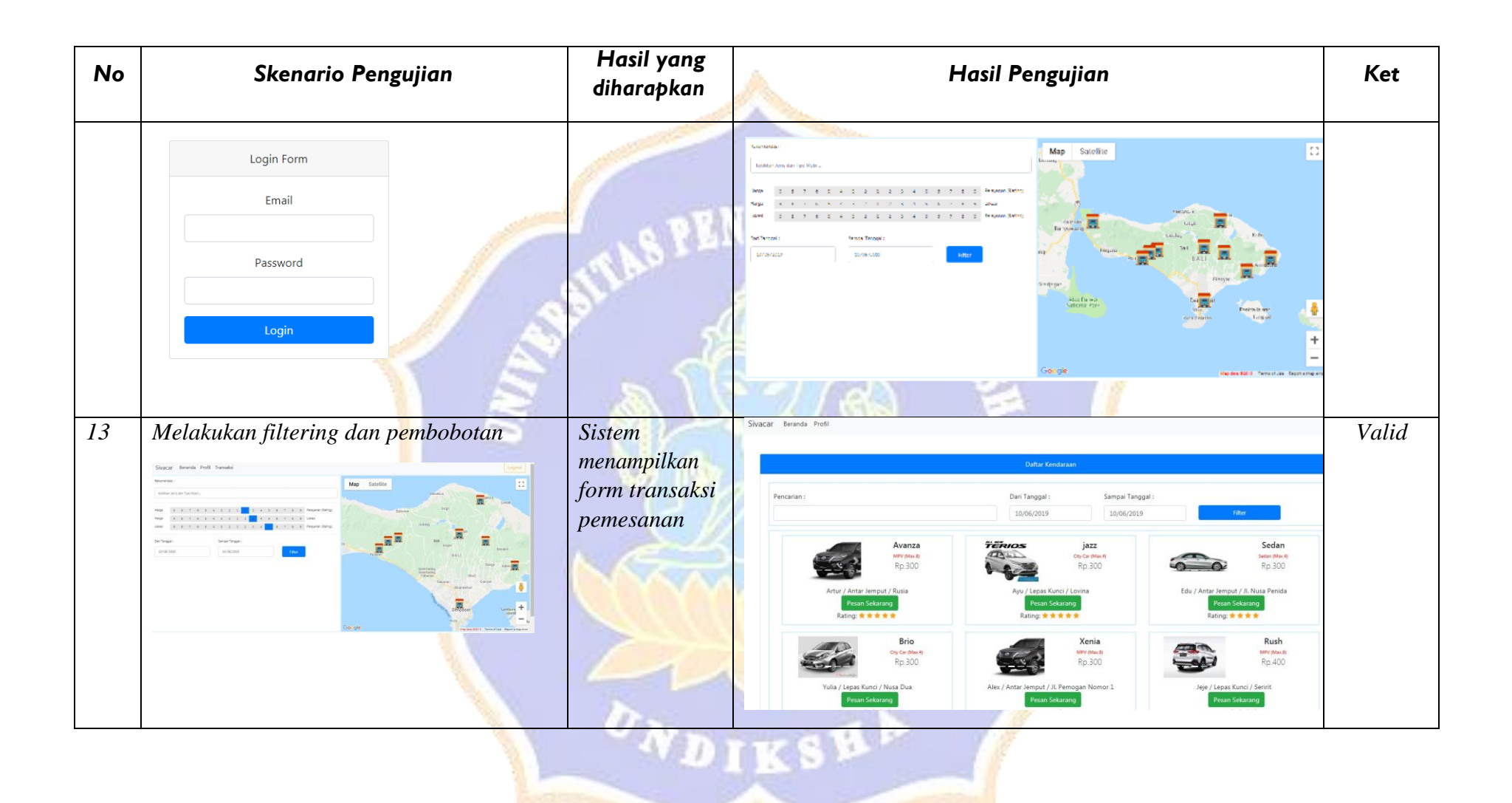

| No | Skenario Pengujian                                                                                                    | Hasil yang<br>diharapkan      | Hasil Pengujian                                                                                                    | Ket   |
|----|----------------------------------------------------------------------------------------------------|-------------------------------|----------------------------------------------------------------------------------------------------|-------|
| 14 | Melakukan pemesanan penyewaan dengan<br>memilih Pesan Sekarang pada salah satu<br>mobil yang direkomendasikan                                                                                                    | IS PE                         | Transaksi                                                                                                    | Valid |
|    | Peccelet: Dar Tangari Sengar Tangari .<br>3859/2019 30/2019 Rev                                                                                                    | STLA.                         | Tipe Mobil     : Avanza     Nama     : artur       Pelayanan     : MPV (Max.8)     Pelayanan     : Lepas Kunci       Harga     : 300     Alamat     : rusia                                                                                                    |       |
|    | And a<br>bit of<br>bit of |                               | Tanggal (Mulai/Sampai)       10/06/2019       /       10/06/2019       =       1       Hari         Total Harga       300       -       -       -       -       -       -       -       -       -       -       -       -       -       -       -       -       -       -       -       -       -       -       -       -       -       -       -       -       -       -       -       -       -       -       -       -       -       -       -       -       -       -       -       -       -       -       -       -       -       -       -       -       -       -       -       -       -       -       -       -       -       -       -       -       -       -       -       -       -       -       -       -       -       -       -       -       -       -       -       -       -       -       -       -       -       -       -       -       -       -       -       -       -       -       -       -       -       -       -       -       -       -       -       -       -       - <td></td> |       |
| 15 | Memilih Login → mengin <mark>p</mark> utkan email<br>dan/atau password salah → pilih Login                                                                                                    | Sistem kembali<br>menampilkan | Login Form                                                                                                    | Valid |
|    |                                                                                                    | halaman login                 | Email                                                                                                    |       |
|    |                                                                                                    | D                             | Password                                                                                                    |       |
|    |                                                                                                    | UND.                          | Login                                                                                                    |       |
|    | - sector                                                                                                    |                               |                                                                                                    |       |

| No | Skenario Pengujian                                                                       | Hasil yang<br>diharapkan                                    | Hasil Pengujian                                                                                                    | Ket   |
|----|------------------------------------------------------------------------------------------|-------------------------------------------------------------|----------------------------------------------------------------------------------------------------|-------|
|    | Login Form<br>Email<br>Password<br>Login                                                 | STLAS PER                                                   | DIDIKANCHING                                                                                                    |       |
| 16 | Mengedit data profil dengan memilih<br>menu Profil → melengkapi form →<br>memilih Simpan | Sistem<br>menyimpan<br>data profil<br>yang sudah<br>di edit | Nama     Iucas x       KTP     Choose File       SIM     Choose File       Jenis Kelamin     Laki-laki       Alamat     Iovina       Email     Iucas@gmail.com       Password     -       *bi jis Anda Ingin metabalan pendalan pend | Valid |
|    |                                                                                          | UND                                                         | IKSHA                                                                                                    |       |

| No | Skenario Pengujian                                                                            | Hasil yang<br>diharapkan                                        | À                                                                                                    |                                                                                                    |                                                                  | Н                                                                                                    | lasil P                                                                                                    | Penguji                                                                                                    | an                                                                                                    |                                                                                                    |                                                                                                    |                                                                                 | Ket   |
|----|-----------------------------------------------------------------------------------------------|-----------------------------------------------------------------|----------------------------------------------------------------------------------------------------|----------------------------------------------------------------------------------------------------|------------------------------------------------------------------|----------------------------------------------------------------------------------------------------|----------------------------------------------------------------------------------------------------|----------------------------------------------------------------------------------------------------|----------------------------------------------------------------------------------------------------|----------------------------------------------------------------------------------------------------|----------------------------------------------------------------------------------------------------|---------------------------------------------------------------------------------|-------|
| 17 | Melihat detail transaksi dengan<br>memilih menu Transaksi<br>Sivacar Beranda Profil Transaksi | Sistem<br>menampilkan<br>detail transaksi                       | State         In           Interaction         In           2         In           3         In           4         In           6         In           10         In           11         In           12         In           13         In           14         In           15         In           16         In           17         In | NY YA YAAA                                                                                                    | New Vorsi                                                        | solvest           40           40           40           40           40           40           40           40           40           40           40           40           40           40           40           40           40           40           40           40           40           40           40           40           40           40           40           40           40           40           40           40           40           40           40           40           40           40           40           40           40           40           40           40           40           40           40           40           40           40           40 | br           84           84           84           84           84           84           84           84           84           84           84           84           84           84           84           84           84           84           84           84           84           84           84           84           84           84           84           84           84           84           84           84           84           84           84           84           84           84           84           84           84           84           84           84           84           84           84           84           84           84           84 | An Sea<br>Co Control of<br>Co Control of<br>Mark Anno<br>Mark Anno<br>Mark Anno<br>Co Co Mark<br>Co Co Mark<br>Co Co Mark<br>Co Co Mark<br>Mark Anno<br>Mark Anno<br>Mark An | Hop           20           20           20           20           20           20           20           20           20           20           20           20           20           20           20           20           20           20           20           20           20           20           20           20           20           20           20           20           20           20           20           20           20           20           20           20           20           20           20           20           20           20           20           20           20           20           20           20           20           20           20 | Inter-           Rest           Rest           Res           Res | base           Statistic           Statistic           Stat | 50<br>50<br>50<br>50<br>50<br>50<br>50<br>50<br>50<br>50<br>50<br>50<br>50<br>5 | Valid |
| 18 | <section-header></section-header>                                                             | Sistem<br>menampilkan<br>form transaksi<br>perpanjangan<br>sewa | Sivacar                                                                                                    | Penda Pofil Tanski<br>Transki<br>Tanski<br>File<br>Kobil<br>Karja<br>Tanggal (Mula/Sampa)<br>Tanggal (Mula/Sampa)<br>Tanggal (Mula/Sampa)<br>Tangal (Mula/Sampa)<br>Tangal (Mula/Sampa) | : Agya<br>: City Car (Max.<br>: 230,000<br>09/18/2019<br>250,000 | a<br>1                                                                                                    | Nam<br>Petay<br>Alam<br>08/18/2019                                                                                                    | a<br>anan<br>at                                                                                                    | : fits<br>: Lepas Kund<br>: bandung<br>Hari                                                                                                    |                                                                                                    |                                                                                                    |                                                                                 | Valid |

*Jumlah test case* = 18

Jumlah valid = 18

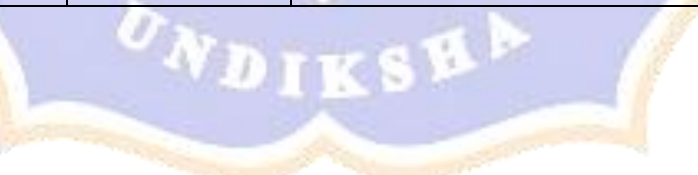

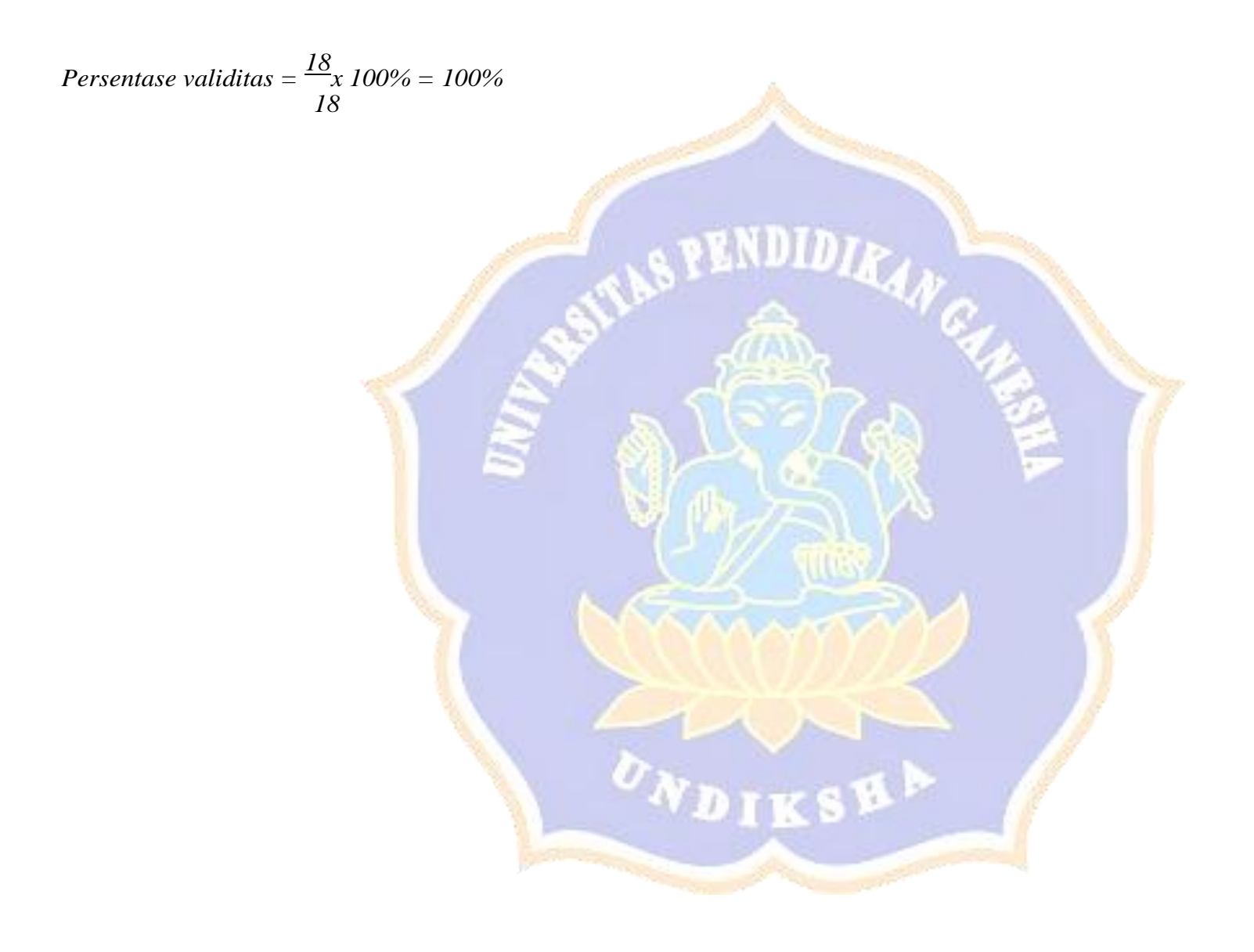

# Lampiran 2. Pengujian WhiteBox

| Νο | Skenario Pengujian                                                                                                    | Hasil yang Diharapkan                              | Hasil                                                                                                    | Ket.                                                               |
|----|----------------------------------------------------------------------------------------------------|----------------------------------------------------|----------------------------------------------------------------------------------------------------|--------------------------------------------------------------------|
| 1  | <pre>function total() {     var sum = 0;     \$('.harga').each(function() {         sum += parseFloat(this.value);     });     sum = parseFloat(sum).toFixed(2);     \$('#totalharga').val(sum);     var sum = 0;     \$('.lokasi').each(function() {         sum += parseFloat(this.value);     });     sum = parseFloat(sum).toFixed(2);     \$('#totallokasi').val(sum);     var sum = 0;     \$('.rating').each(function() {         sum += parseFloat(this.value);     });     sum = parseFloat(sum).toFixed(2);     \$('#totallokasi').val(sum);     var sum = 0;     \$('.rating').each(function() {         sum += parseFloat(this.value);     });     sum = parseFloat(sum).toFixed(2);     \$('#totalrating').val(sum);     nbobot(); }</pre> | Menampilkan matriks<br>perbandingan<br>berpasangan | Pembolotan       Lokal       Rating         Alternet/Kriteria       Harga       1       3         Lokasi       0.33       1       3         Lokasi       0.33       1       3         Total       1.53       4.25       7.00                                                                                                    | Valid                                                              |
| 2  |                                                                                                    | Menampilkan matriks<br>normalisasi                 | Normalizad         Normalizad         National         Rating         Total         Vaktor Bobot           Margati (Kftarfa         0.65         0.71         0.43         1.79         0.60           Lokaal         0.22         0.24         0.43         0.89         0.30           Rating         0.13         0.06         0.14         0.33         0.11 | Eigen<br>1.43<br>0.43<br>0.30<br>Valid<br>Valid<br>Market<br>Valid |

| No | Skenario Pengujian                                                                                                    | Hasil yang Diharapkan | Hasil       | Ket. |
|----|----------------------------------------------------------------------------------------------------|-----------------------|-------------|------|
|    | <pre>/mittion model() // hrgs // hrgs</pre> | SITINS PENDID         | KAN CHINNEN |      |

| Νο | Skenario Pengujian                                                                                                    | Hasil yang Diharapkan | Hasil | Ket. |
|----|----------------------------------------------------------------------------------------------------|-----------------------|-------|------|
|    | <pre>function ntotal() {     var sum = 0;     \$('.n-harga').each(function() {          sum += parseFloat(this.value);     });     sum = parseFloat(sum).toFixed(2);     \$('#n-totalharga').val(sum);     var sum = 0;     \$('.n-lokasi').each(function() {              sum += parseFloat(this.value);     });     sum = parseFloat(sum).toFixed(2);     \$('#n-totalhasi').val(sum);     var sum = 0;     \$('.n-rating').each(function() {                   sum += parseFloat(this.value);     });     sum = parseFloat(sum).toFixed(2);     \$('#n-totalhasi').val(sum);     var sum = 0;     \$('.n-rating').each(function() {                      sum += parseFloat(this.value);     });     sum = parseFloat(sum).toFixed(2);     \$('#n-totalrating').val(sum);     navg();     function navg()     {         var avgharga = \$('#n-totalharga').val() / 3;         avgharga = parseFloat(avgharga).toFixed(2);         \$('#n-avglokasi = \$('#n-totallokasi').val() / 3;         avglokasi = \$('#n-totalrating').val() / 3;         avgrating = parseFloat(avgrating).toFixed(2);         \$('#n-avglokasi').val(avgrating): toFixed(2);         \$('#n-avgrating').val(avgrating);         neigen();     } </pre> | SILLS PENDID          |       |      |
|    |                                                                                                    | ONDIKS                | HA    |      |

| No | Skenario Pengujian                                                                                                    | Hasil yang Diharapkan | Hasil      | Ket. |
|----|----------------------------------------------------------------------------------------------------|-----------------------|------------|------|
|    | <pre>function neigen() {     var eigenharga =         \$('#hargaharga').val() * \$('#n-avgharga').val() +         \$('#hargalokasi').val() * \$('#n-avgnating').val() +         \$('#hargarating').val() * \$('#n-avgnating').val();         eigenharga = parseFloat(eigenharga).toFixed(2);         \$('#n-eigenharga').val() * \$('#n-avgharga').val() +         \$('#lokasiharga').val() * \$('#n-avgnating').val() +         \$('#lokasindokasi').val() * \$('#n-avgnating').val() +         \$('#lokasinating').val() * \$('#n-avgrating').val();         eigenlokasi = parseFloat(eigenlokasi).toFixed(2);         \$('#n-eigenlokasi').val() * \$('#n-avgrating').val();         eigenlokasi = parseFloat(eigenlokasi).toFixed(2);         \$('#n-eigenlokasi').val() * \$('#n-avgharga').val() +         \$('#ratinglokasi').val() * \$('#n-avgnating').val() +         \$('#ratinglokasi').val() * \$('#n-avgnating').val();         eigenrating = parseFloat(eigenrating).toFixed(2);         \$('#n-eigenrating').val() # \$('#n-avgrating').val();         eigenrating = parseFloat(eigenrating).toFixed(2);         \$('#n-eigenrating').val() # \$('#n-avgrating').val();         eigenrating = parseFloat(eigenrating).toFixed(2);         \$('#n-eigenrating').val() # \$('#n-avgrating').val();         eigenrating = parseFloat(eigenrating).toFixed(2);         \$('#n-eigenrating').val() # \$('#n-avgnating').val();         eigenrating = parseFloat(eigenrating).toFixed(2);         \$('#n-eigenrating').val() # \$('#n-avgnating').val()) #         \$(\$('#n-eigenharga').val() # \$('#n-avgnating').val()) #         \$(\$('#n-eigenharga').val() # \$('#n-avgnating').val()) #         \$('#n-eigennating').val() # \$('#n-avgnating').val();         }         ;         }</pre> | STUS PENDID           | KANGURAN A |      |
|    |                                                                                                    | DNDIKS                | HA         |      |

| Νο | Skenario Pengujian                                                                                                    | Hasil yang Diharapkan             | Hasil                                                                                                    | Ket.  |
|----|----------------------------------------------------------------------------------------------------|-----------------------------------|----------------------------------------------------------------------------------------------------|-------|
|    | <pre> f = parseflast(t).toFixed(2); f('#t').val(t);  calculateCI();  function calculateCI()  function konsistensi(); function konsistensi(); function konsistensi(); f('#consistensi').val() / 0.55; K = parseflast(k).toFixed(2); f('#consistensi').val(k); f('#konsistensi').val(k); f('#bobot-harga').val(\$('#n-avgharga').val()); } </pre> | Manager illege hobot              | KAN CHINE                                                                                                    |       |
| 3  | <pre>\$('#bobot-lokasi').val(\$('#n-avglokasi').val()); \$('#bobot-rating').val(\$('#n-avgrating').val()); hasil(); }</pre>                                                                                                    | prioritas                         | Cou//Jourdit Cost Bowells<br>Kepeningan 0.40 0.30 0.11                                                                                                    | Valid |
| 4  | <pre>function hasil() {     var total = <?= \$i;?>;     for(i=1; i &lt;= total; i++)     {         r =</pre>                                                                                                    | Menampilkan hasil<br>perangkingan | Interf         Nati           Andry Mauß         Mail           Andry Mauß         Mail           Interfy Mauß         Mail           Interfy Mauß         Mail     < | Valid |

| No        | Skenario Pengujian                                                                                                    | Hasil yang Diharapkan | Hasil                                                                                                    | Ket.          |
|-----------|----------------------------------------------------------------------------------------------------|-----------------------|----------------------------------------------------------------------------------------------------|---------------|
| <b>No</b> | <pre>Skenario Pengujian function ranking() {     var totali = <?= \$\$i;?>;     var rank = [];     for(a=1; a &lt;= totali; a++)     {         rank.push(\$(*fr'+a).val()+';*+\$(*fnama'+a).val());         rank.sort();         rank.reverse();     var rankHTML = '';         rank.forEach(element =&gt; {         data = element.split("s", 2);         data = forEach(vell =&gt; {</pre> | Hasil yang Diharapkan | Kekomendasi (Ranking)           5         1.01           16         1.01           9         0.99           6         0.99           4         0.92           10         0.84           3         0.79           13         0.41           12         0.41           11         0.41           8         0.39           7         0.34 | Ket.<br>Valid |
|           |                                                                                                    |                       | 15 0.34                                                                                                    |               |

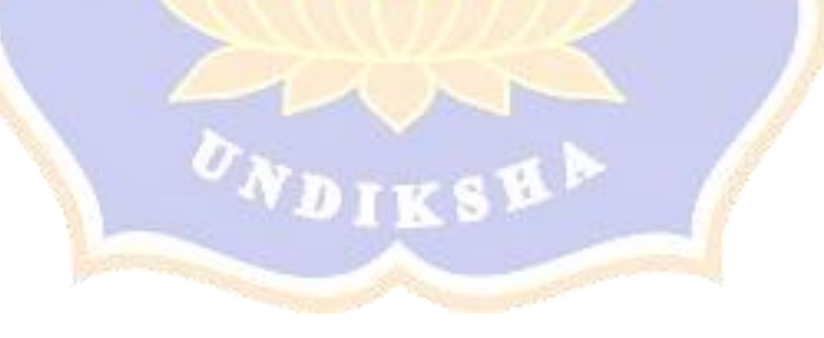

| No | Skenario Pengujian                                                                                                    | Hasil yang Diharapkan | Hasil    | Ket. |
|----|----------------------------------------------------------------------------------------------------|-----------------------|----------|------|
|    | <pre>function addScore() {   var ids = [];   var scores = [];   \$('.ids').each(function() {     id = \$(this).val();     ids.push(id);   });   \$('.scores').each(function() {     score = \$(this).val();     scores.push(score);   } }</pre> | INS PENDIDIA          | AN CHINE |      |
|    | <pre>}); \$.ajax({    type: "POST",    data: {ids: ids, scores: scores},    url: "save_score.php",    success: function(data) {         console.log(ids);         console.log(scores);    } }); }</pre>                                         |                       |          |      |

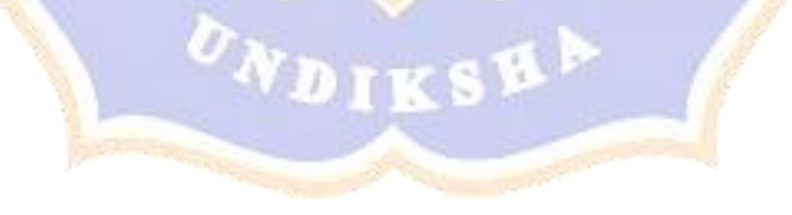

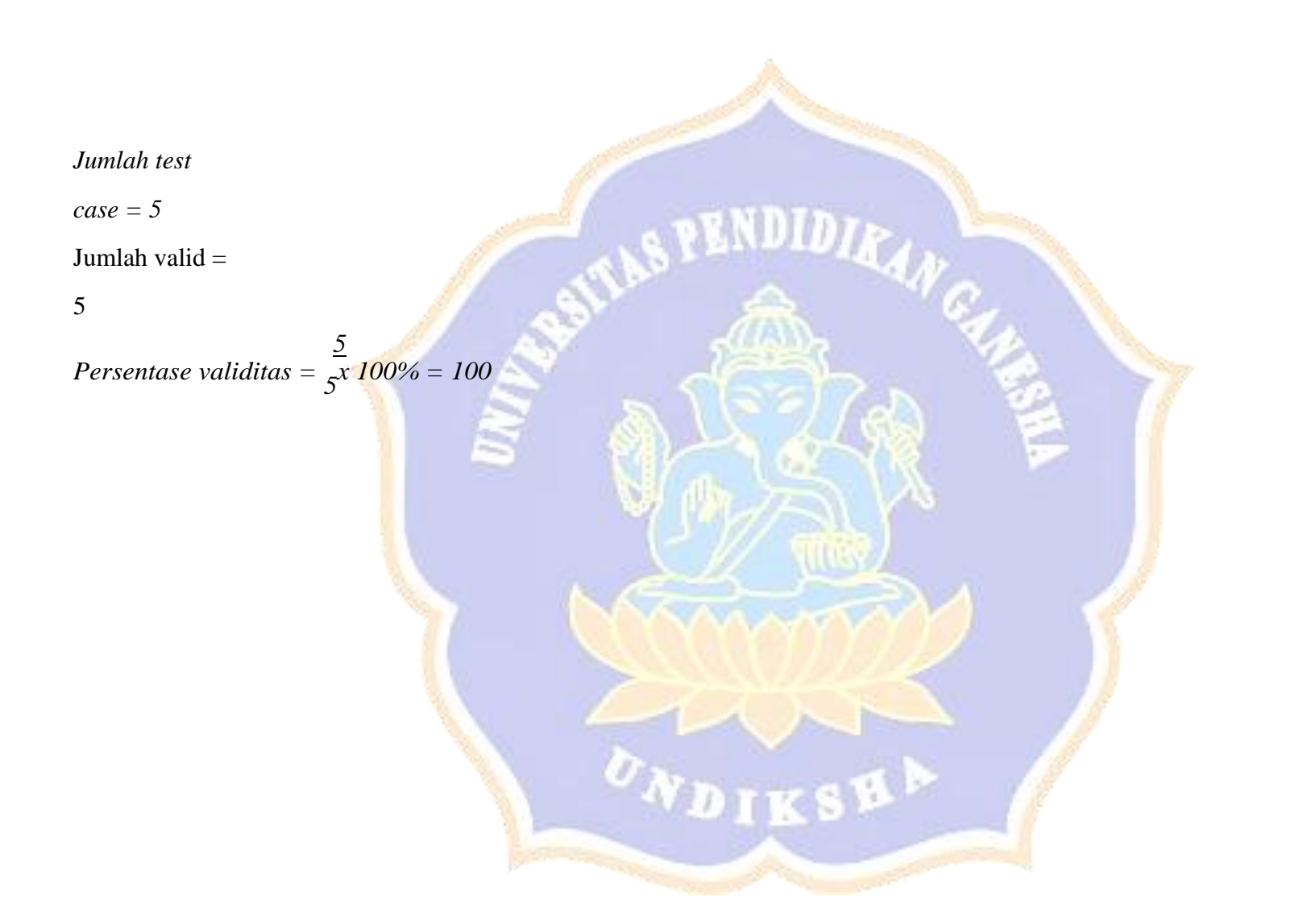